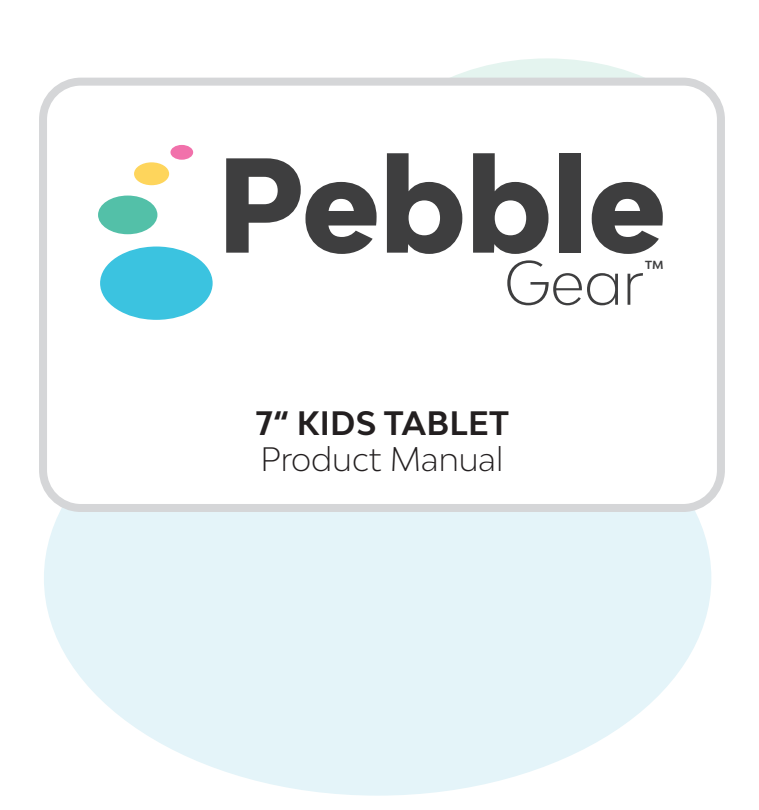

#### IMPORTANT INFORMATION - PLEASE READ BEFORE SETTING UP YOUR TABLET

The tablet must be set up by an adult to ensure the safety of all users of the device.

#### First Setup:

When you remove the tablet from the box, we recommend charging it for 3 hours to provide enough charge for set up and use.

The battery icon can be found in the top left of the screen.

Please remove protective film from screen before starting.

Press and hold the ON/OFF button for 5 seconds to turn on the tablet.

#### Language Settings:

Upon starting the tablet, you'll be greeted with a language selection screen.

Select your language and press 'Next' to continue. The language can be changed later in the system section inside the parent account.

#### Wi-Fi connection:

Select your Wi-Fi connection, enter your password and then press connect. Once connected to the internet, the tablet will then automatically update to the latest software version if necessary. Be aware that the tablet can only connect to secured networks in order to protect your child.

Please connect your tablet to Wi-Fi on a regular basis to ensure that you receive and enjoy the latest updates available. For the first Set Up a Wi-Fi connection is necessary.

#### Parent Account PIN:

On the account screen, you'll be asked to set up a 4-digit pin. Please enter your pin and press 'Next'. Confirm your chosen pin by inputting again.

### **!!! PLEASE MAKE A NOTE OF THIS PIN !!!**

In the case of a lost pin, the device can be reset by pressing the 'Reset Pin' Button before entering the parent account. A reset link will be sent to your later chosen e-mail address and must be confirmed.

#### Privacy Policy:

Please read the privacy policy thoroughly. Press 'Accept' to continue.

#### Terms of Service:

Please read the terms of service thoroughly. Press 'Next' to continue.

#### Activating your device:

You will be prompted to enter an e-mail address to activate your device. Please enter your email address, tick the checkbox to agree to the terms of service. Press 'Next'.

Please re-enter your e-mail address to confirm the address is correct. Press 'Next'.

An activation link will be sent to your chosen e-mail address, please click on the link in the e-mail to activate your device. A hold screen will be displayed until your e-mail is confirmed via the link. Afterwards an activation confirmation will appear. Press ,Next' to continue.

#### Setting up child's profile:

Please enter the name of your child. Turn the parental controls for the device on or off by pressing the 'ON/OFF' checkbox and customize it by pressing ,Customize'. Press ,Finish' to end the setup.

Finish the setup by pressing the 'Finish' button.

# Parental Control Overview:

### Usage

#### Rules:

This menu screen is to help manage the amount of time spent on the tablet.

Session times can be allocated to 'Weekday' or 'Weekend'. Simply press the according button.

Play sessions for the day are shown in the timeline. 'Green' shows where play sessions are allocated throughout the day. Red shows times where your child cannot use the tablet.

You can set play sessions for different times throughout the day. This is done by selecting the start and end time for each play session. Should you wish to add another play session, press the 'Add a play session' button.

If you wish to remove a play session, simply press on the desired play session and then on the 'Delete' button.

If you want to reset the playtime sessions, press the 'Reset to default settings' button. Then you will be asked to confirm the reset, press 'Yes' to confirm or press 'No' to cancel the action.

#### Apps:

This menu shows all installed content on the device.

By longer pressing the individual app icons, you can view app info, when the app was last used, deny access for the different child accounts and play or delete it from the tablet. To test or play the app, press the 'Play' button. To delete the app, press the trash can icon.

As default your child is unable to download content. This can be changed by granting access to the 'GameStore Junior' app.

#### Stats:

In the 'Stats' section, you can view app usage for the last week, last month or all time by pressing the relevant button. This shows the breakdown of all usage by your child.

The menu also features a timeline view where you can see a detailed timeline of activity on the tablet. For example, when the tablet is unlocked, various apps used or if your child tries to access the parent account, this will be registered and shown in the activity timeline.

# Settings

#### Internet:

This is where you can change which Wi-Fi network to connect to.

#### Airplane Mode:

You can also activate or deactivate airplane mode by selecting 'ON' or 'OFF' (airplane mode 'ON' deactivates your connection to the internet. Airplane mode 'OFF' activates your connection to the internet.)

# System:

#### Blue Light Filter:

The device has a blue light filter which is automatically active by default. This is to help prevent eye strain, fatigue and disruption of sleep. You can turn this feature on or off at any time by pressing the corresponding checkbox in the system section of the parental control.

#### Brightness:

The screen brightness can be adjusted on the tablet by using the slider bar. Simply press, hold and drag to your desired brightness.

#### Language:

Should you wish to change your default language, this can be done in the system section of the parental control by choosing your desired language and pressing the 'Change' button.

# Account

#### Child Accounts:

You will be prompted to choose an existing child account or add one by pressing on the 'Add' button.

#### Change child name:

To change the name of the child, press the current name. You will then be prompted to enter the new username.

#### Delete child account:

To delete the account, press the 'Delete' button. An information box will appear asking you to confirm that you want to delete the account. To continue press the 'Yes' button. If you wish to cancel the process, press the 'No' button.

# Parent Account:

#### E-mail:

If you wish to change the e-mail associated with the tablet, please press the e-mail address bar at the top of the menu. You will then be prompted to enter the new e-mail address. A confirmation link will be sent to your chosen e-mail address, please click on the link to confirm the change.

#### Change parent pin:

You can change the parent pin by pressing the 'Change Parent Pin' button. You will then be prompted to enter a new pin for the parent account. Enter your new pin and press 'Next'. You will then be asked to confirm your new pin, press 'Next'.

#### View legal agreements:

If you want to view the legal agreements, just press the 'View legal agreements'.

#### View terms of service:

To view the terms of service, please press the 'View Terms of Service' button. In order to exit this screen, scroll down to the bottom of the screen and press 'Understand'.

#### View privacy policy:

To view the privacy policy, please press the 'Privacy Policy' button. In order to exit this screen, scroll down to the bottom of the screen and press 'Understand'.

#### Factory reset:

To complete a factory reset on the tablet, press the 'Factory Reset' button. An information box will appear asking you to confirm that you want to fully reset the tablet to its original state. To continue with the factory reset, press the 'Yes' button. If you wish to exit the factory reset option, press the 'No' button.

#### !!! Be aware THAT a factory reset DELETES all data STORED on the tablet !!!

To exit the 'Parental Control Menu', please press the account avatar in the top right-hand corner and then press the 'Log Out' button.

#### Warranty Information

This product is warranted for a period of 24 months from the date of purchase. In the unlikely event you experience any problems within this period caused by a defect due to faulty materials or workmanship, the retailer from whom you purchased it will replace it with the same or a similar model on production as shown on your purchase receipt or proof of purchase.

This guarantee does not cover defects arising from accidental damage such as misuse or wear and tear, damage due to an accident, improper use or maintenance, such as a broken screen, dropped, water damage, etc.

Please note that this warranty is only available to the original purchaser of the product. This does not affect your statutory rights.

WARNING: TO REDUCE THE RISK OF ELECTRIC SHOCK DO NOT REMOVE COVER OR BACK. NO USER-SERVICEABLE PARTS INSIDE. REFER SERVICING TO QUALIFIED SERVICE PERSONNEL.

CAUTION: TO REDUCE THE RISK OF FIRE OR ELECTRIC SHOCK, DO NOT EXPOSE THIS APPARATUS TO RAIN OR MOISTURE. DO NOT PLACE ANY OBJECTS FILLED WITH LIQUIDS, SUCH AS DRINKS, ON THIS APPARATUS.

#### **Exposure to Radio Frequency Energy**

Warning: Changes or modifications to this unit not expressly approved by the party responsible for compliance could void the user's authority to operate the equipment.

NOTE: This equipment has been tested and found to comply with the limits for a Class B digital device, pursuant to Part 15 of the FCC Rules. These limits are designed to provide reasonable protection against harmful interference in a residential installation.

This equipment generates, uses and can radiate radio frequency energy and, if not installed and used in accordance with the instructions, may cause harmful interference to radio communications. However, there is no guarantee that interference will not occur in a particular installation. If this equipment does cause harmful interference to radio or television reception, which can be determined by turning the equipment off and on, the user is encouraged to try to correct the interferences by one or more of the following measures:

- · Reorient or relocate the receiving antenna.
- Increase the separation between the equipment and receiver.
- Connect the equipment into an outlet on a circuit different from that to which the receiver is connected.
- Consult the dealer or experienced radio/TV technician for help.

For body worn operation, this product has been tested and meets FCC RF exposure quidelines when used with an accessory that contains no metal and that positions the handset a minimum of (specified distance) from the body. Use of other accessories may not ensure compliance with FCC RF exposure guidelines. This equipment complies with FCC radiation exposure limits set forth for an uncontrolled environment. End user must follow the specific operating instructions for satisfying RF exposure compliance. This transmitter must not be co-located or operating in conjunction with any other antenna or transmitter. The portable device is designed to meet the requirements for exposure to radio waves established by the Federal Communications Commission (UŚA).

The SAR limit of USA (FCC) is 1.6 W/kg averaged over one gram of tissue. This product has been tested and complies with this exposure limit. Please refer to the physical device for applicable FCC ID. This device complies with Part 15 of the FCC Rules. Operation is subject to the following two conditions: (1) this device may not cause harmful interference, and (2) this device must accept any interference received, including interference that may cause undesired operation.

#### COPYRIGHT INFORMATION

©2019. All rights reserved. This document may not in whole or in part be reproduced, stored in a retrieval system, transmitted in any form or by any means, electronic, mechanical, photocopying, recording, or otherwise, or reduced to any electronic medium or machine-readable form without prior consent, in writing, from Digital Goals Ltd.

Pebble Gear<sup>™</sup> is a registered trademark of Digital Goals Ltd. All trademarks are the properties of their respective owners. WEEE (Waste Electrical and Electronic Equipment Directive)

If you eventually want to dispose of this product at a later time, please observe the following instructions: Electronic equipment should not be disposed of together with household waste. Please recycle the device if the appropriate recycling ways are available to you. Please contact your local authority or retailer and ask them for advice on recycling.

The crossed-out trash can symbol on your product means that this product is an electrical and electronic device for which special disposal regulations apply.

To enforce recycling, to dispose of WEEE in accordance with the Waste Electrical and Electronic Equipment (WEEE) Regulation and to protect the environment and health, European regulations require the selective collection of WEEE in one of two ways:

- · Your retailer will gladly take your device back if you buy a new one from him.
- Old devices can also be disposed of in designated collection points.

RoHS

This product has been certified as RoHS compliant in accordance with Directive 2011/65/EG.

### **Restricted Use of Electronic Devices**

The use of electronic/electric devices may interfere with safe operation of some aircraft and can be restricted with some airline company before travelling. The tablet has an Airplane Mode. Please go into the Settings of the Android Interface to switch the tablet into Airplane Mode. All wireless connections will be turned off.

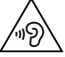

# Guideline for Headphone and Earphone

To prevent possible hearing damage, do not listen at high volume levels, permanent hearing loss may occur if earphones or headphones are used, it is best to avoid high volume levels when using earphones or headphones for extended periods of time. Ensure that the volume level on the tablet is set to its minimum level before connecting a headset.

EU Declaration of Conformity Hereby we guarantee that Digital Goals Ltd., Hortonwood West, Queensway, Telford Shropshire TFI 6AH England, is marketing this device under the name Pebble Gear<sup>™</sup> Tablet and complies with the legal requirements and the requirements for Directive 2014/53/EU. This notification is listed under:

## https://pebble-gear.com/support

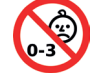

### WARNING!

CHOKING & STRANGULATION HAZARD: Not suitable for children under 3 years of age. Small parts choking risk, long cord strangulation hazard.

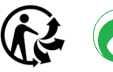

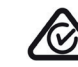

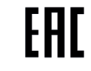

If you have problems with your Pebble Gear™ Tablet, please do not contact your dealer, but contact our technical support team directly, either at www.pebble-gear.com/support or directly via our customer service hotline (Monday to Friday from 9:00 a.m. to 4:00 p.m.):

### 0800 - 808 53 01 (free\* within United Kingdom)

\*All prices refer to calls from landlines and at the time of first printing of this notice. Costs may vary at a later date and from other network operators, in particular from mobile networks. Please also check the costs directly with your telephone network provider. Made in China.

Please retain this manual for further reference. Manufactured and distributed by Digital Goals Ltd., Hortonwood West, Queensway, Telford Shropshire TF1 6AH, UK.

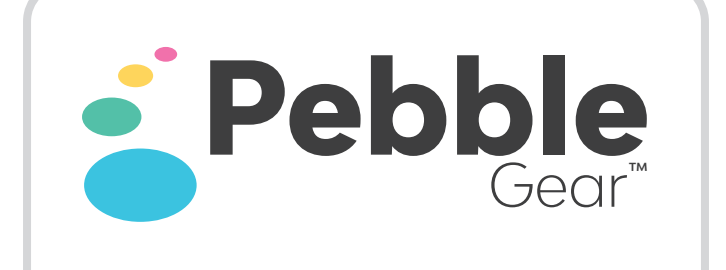

For further information and additional tablet accessories please visit: www.pebble-gear.com

All rights reserved, all indications without engagement and subject to modifications.